# Requesting to Schedule an NAAEI Credential Exam at a Meazure Learning Testing Center

Students who have completed the requirements for earning a credential should follow the instructions below to request to schedule an NAAEI credential exam in PACE.

During this process, you will receive the following two automatically generated emails. You will need the information in these emails to schedule and take your exam, so please **retain these two** emails until after you have completed the exam.

- Notice to Schedule NAAEI Exam from <a href="mailto:candidatesupport@meazurelearning.com">candidatesupport@meazurelearning.com</a>
- NAAEI SCHEDULING CONFIRMATION NOTICE (Admission Ticket) from candidatesupport@meazurelearning.com
- 1. Log in at <u>https://my.naahq.org</u>

### weicome

Please log in or create an account to continue.

### Login Changes – Email Required

The National Apartment Association has upgraded its security and is changing the method for logging into its systems. The systems now use your email address as your username.

- If you know the email address on your account, please use the Forgot My Password link to change your password and login.
- If you don't know your email address or don't have one on your account, please use the Find My Account link below.

| Log In<br>Email    |
|--------------------|
|                    |
| Password           |
| ۹                  |
| Log In             |
| Forgot My Password |
| Find My Account    |
| Create an Account  |

2. Click on "My Education Institute." This will land you on the PACE portal.

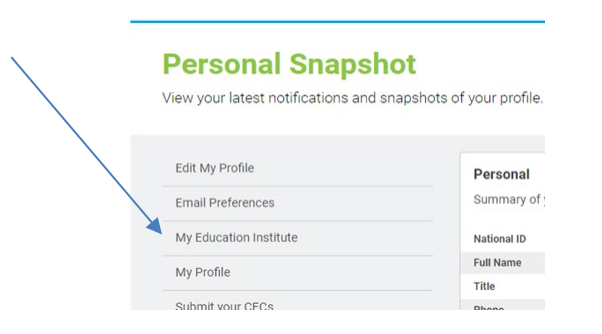

3. Click on the "Home" tab.

|                           | William The Student   🕏 View Cart (1)   Logout | ĺ |
|---------------------------|------------------------------------------------|---|
| A Home Events Q Directory |                                                |   |
| Welcome to PACE!          |                                                |   |

4. Scroll down to the "In-Progress Credential Applications" section, and find the application associated with the exam you'd like to schedule. Click on the "Check Credential Application Progress" button.

| Anywh<br>1025 Ca<br>Birming<br>678-4. | ccounts<br>ere Fitness, LLC<br>stlemaine Dr<br>ham, AL 35226-5923<br>27-0771 | CALP - DO NOT TOUCH   12/15/2023<br>CALP - DO NOT TOUCH   12/15/2023<br>CALP - DO NOT TOUCH   12/19/2023<br>CALP - DO NOT TOUCH   12/19/2023<br>CALP - DO NOT TOUCH   12/15/2023<br>CALP - DO NOT TOUCH   12/15/2023<br>CALP - DO NOT TOUCH   12/15/2023<br>CALP - DO NOT TOUCH   12/15/2023 |
|---------------------------------------|------------------------------------------------------------------------------|----------------------------------------------------------------------------------------------------|
| <b>_</b>                              | -                                                                            |                                                                                                    |

5. Verify that the status of all Application Requirements is Complete. Click on "Successfully complete exam." Note that if one or more of the application requirements is not complete, the exam link will not be live.

|                                                                                             | William The Student   ⇒ View Cart (1)   Logou |
|---------------------------------------------------------------------------------------------|-----------------------------------------------|
| 🕈 Home 🗮 Events Q. Directory                                                                |                                               |
| Application Type Application Wi<br>CALP Enrollment - Standard -<br>Application Requirements | ndow                                          |
| Application Requirement                                                                     | Status                                        |
| Successfully complete CALP training course                                                  | Completed                                     |
| CALP Enrollment Form submitted                                                              | Completed                                     |
| Complete six months of apartment leasing experience                                         | Completed                                     |
| Successfully complete CALP exam                                                             | Pending                                       |

6. Click on "Request to Schedule Exam."

| Education Institute                                          | William The Student   🗹 View Cart (1)   Logout |
|--------------------------------------------------------------|------------------------------------------------|
| A Home 🗮 Events Q Directory                                  |                                                |
| Exam<br>CALP Exam - DO NOT TOUCH<br>Request to Schedule Exam | Application Window<br>-                        |

7. First select your test format. If your education provider is offering an in-person exam, select "Education Provider Site." Otherwise select "Testing Center or Remote Proctoring." Once you log into the scheduling site, you will be able to choose whether to test in person at a Meazure Learning testing center. 8. The second question asks whether you require exam accommodations. Select Yes if you would like to submit an accommodation request. Your request must be accompanied by documentation from a licensed professional.

| William The Student   View Cart (1)   Logou                                                                                                    | ıt |
|----------------------------------------------------------------------------------------------------|----|
| A Home                                                                                                    |    |
| Exam Scheduling<br>Please select the format for completing your exam. You may test in person at your education provider's site (if available), via a live remote proctor, or in person<br>at a testing center.<br>If you would like to request an accommodation for your exam, please indicate Yes. You will be asked to provide documentation supporting your request from a<br>licensed professional. |    |
| Test Format   CALP Initial (Education Provider Site)   CALP Initial (Education Provider Site)   CALP Initial (Testing Center or Remote Proctoring)   Yes   No                                                                                                    |    |
| Do you request accomodations?<br>Yes<br>No<br>Back Continue                                                                                                    |    |

Answer both questions, then click Continue.

 A <u>Notice to Schedule</u> email will be sent to you from Meazure Learning. This email will contain a link to the exam scheduling site along with your login credentials. Retain this email until you have passed your exam.

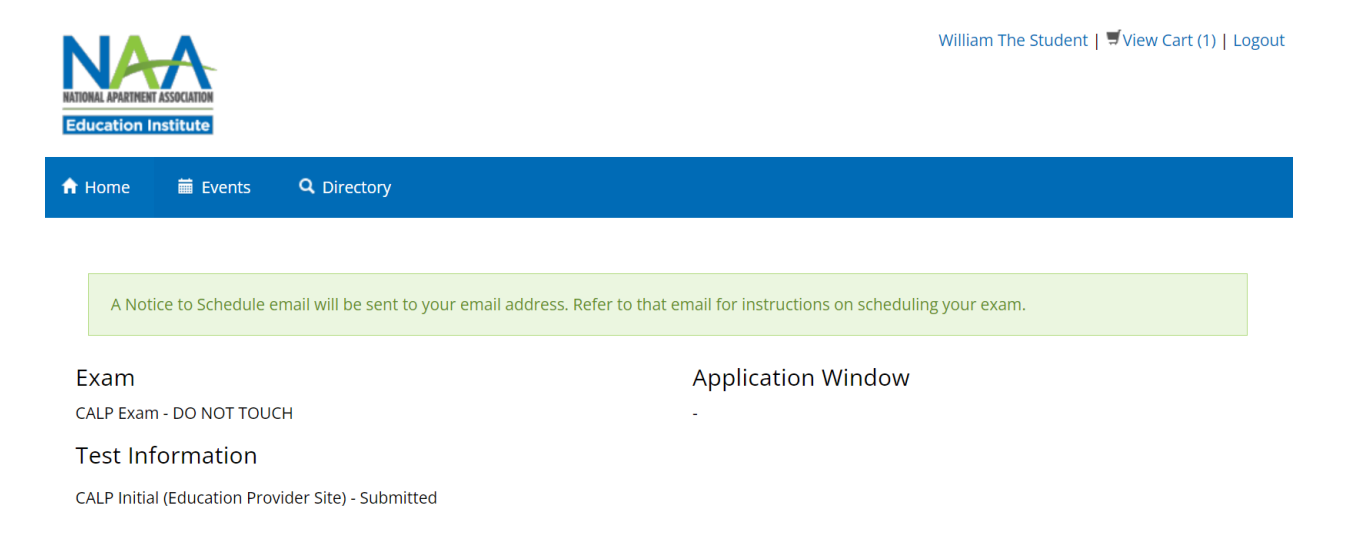

10. Locate the Notice to Schedule email and begin the scheduling process.

|                                     | Login                                                                                                    |
|-------------------------------------|----------------------------------------------------------------------------------------------------|
|                                     | Enter your username and password to submit your scheduling request.                                                                                                    |
|                                     | Username                                                                                                    |
|                                     | elizabethz@gmail.com                                                                                                    |
|                                     | Password                                                                                                    |
|                                     | ······ (*)                                                                                                    |
|                                     | Forgot Password?                                                                                                    |
|                                     | Login                                                                                                    |
|                                     |                                                                                                    |
| Ple<br>rec<br>Nc<br>co<br>scl<br>ap | ase Note: If you have been granted reasonable testing accommodations, your scheduling<br>quest should not be considered final until you receive your official Scheduling Confirmation<br>tice. It may take a few days to confirm the accommodations with the test site. You will be<br>ntacted by Meazure Learning via email within three (3) business days of submitting your<br>heduling request, either with the Scheduling Confirmation Notice to confirm your requested<br>pointment time or with other scheduling options. |
|                                     | Contact Meazure Learning                                                                                                    |
|                                     |                                                                                                    |
|                                     |                                                                                                    |
|                                     |                                                                                                    |
|                                     |                                                                                                    |

11. Complete all the required fields. When finished, click Continue.

|                                                                               | ducation                   | n Institute                                                                      |                 |
|-------------------------------------------------------------------------------|----------------------------|----------------------------------------------------------------------------------|-----------------|
| Please confirm your                                                           | demographic i              | nformation and update if necessary.                                              |                 |
| Verify that the first name and la<br>name and last name on the                | st name you<br>government- | used when registering exactly match t<br>issued ID(s) you will present on test d | he first<br>ay. |
| Name                                                                          |                            | Street Address *                                                                 |                 |
| Elizabeth Zolotukhina TEST ACCC                                               | DUNT                       | 123 Main Street                                                                  | 0               |
| Please refer to your Notice to Schedule ema<br>update your name.<br>Time Zone | ail on how to              | Street Address 2                                                                 |                 |
| US Eastern Time (-05:00)                                                      | *                          | Arlington                                                                        | 0               |
| Email Address *                                                               |                            | Country *                                                                        |                 |
| elizabethz@gmail.com                                                          | 0                          | United States Minor Outlying Islands                                             | 0               |
| Home Phone *                                                                  |                            |                                                                                  |                 |
| 9172316039                                                                    | 0                          | State/Province                                                                   |                 |
|                                                                               |                            | City *                                                                           |                 |
| Work Phone                                                                    |                            | Arlington                                                                        | 0               |
|                                                                               |                            | Postal Code *                                                                    |                 |
| Coll Phone                                                                    |                            | 20815                                                                            | O               |

12. Review the attestations page, scroll to the bottom of the page, check the box "I attest", then click "Continue."

| NATIONAL APARTMENT ASSOCIATION                                                                                                    |  |
|----------------------------------------------------------------------------------------------------|--|
| Education Institute                                                                                                    |  |
| responsible for the deletion of any materials that may result from the review, whether or not such materials are test materials. By bringing any such device into the test site in violation of Meazure Learning policies, you expressly waive any confidentiality or other similar rights with respect to your device, Meazure Learning's review of the memory of your device, and/or the deletion of any materials. Meazure Learning, the exam site, and the test administration staff are not liable for lost or damaged items brought to the exam site. Any aids for candidates with an injury or disability (e.g., canes, crutches, slings, wheelchairs) may also be inspected.                                                                                                    |  |
| <b>IMPORTANT:</b> The content, including each question, of this examination is the property of the test provider. The examination content is copyrighted and is strictly confidential information. You are strictly prohibited from retaining, copying, distributing, disclosing, discussing, possessing, or receiving any examination content, including even partial questions, by written, electronic, oral, or other form of communication. This includes, but is not limited to, emailing, copying, or printing of electronic files and reconstructing content through memorization and/or dictation before, during, or after the examination. Doing so may result in disciplinary action, assessment of monetary damages, and legal liability. By proceeding further with the examination process, you are acknowledging and agreeing that you understand these restrictions and the consequences if you break these restrictions. |  |
| If you have questions or concerns about security procedures at your test site, contact Meazure Learning immediately, before your exam date.                                                                                                    |  |
| l attest ∠                                                                                                    |  |
| Continue                                                                                                    |  |
| Clicking Continue will direct you to the scheduling page. Please be patient as we gather your availability.                                                                                                    |  |
| Contact Meazure Learning                                                                                                    |  |

13. You will see a list of your unscheduled exams. Find the one you'd like to schedule and click Schedule.

| You                                          | r Unscheduled Exams                  |          |
|----------------------------------------------|--------------------------------------|----------|
| You                                          | u have 3 unscheduled exam(s).        |          |
| Exam Name                                    |                                      |          |
| Certified Apartment Leasing Professional (C  | ALP) - NAAEI                         | Schedule |
| Certified Apartment Portfolio Supervisor (CA | PS) - (Meazure Learning Site or LRP) | Schedule |
| Certified Apartment Supplier (CAS) - (Meazu  | ire Learning Site or LRP)            | Schedule |

14. On the next screen, click on Schedule at Testing Center.

| Education institute                                                  | 2                               |
|----------------------------------------------------------------------|---------------------------------|
| ou have a choice between a live remote proctoring exam and an enter. | n exam administered at a testir |
| Schedule Live Remote Proctoring Exam                                 |                                 |
|                                                                      |                                 |

15. Click on the orange "Schedule at Testing Center" button that appears.

| Education In                                                    | nstitute                     |                     |
|-----------------------------------------------------------------|------------------------------|---------------------|
| You have a choice between a live remote proctoring e<br>center. | xam and an exam administered | d at a testing      |
| Schedule Live Remote Proctoring Exam                            |                              | ~                   |
| Schedule At Testing Center                                      |                              | ^                   |
|                                                                 | Schedule at a testir         | ng center           |
|                                                                 | Co                           | ontact Meazure Lear |

16. Enter your preferred test dates, Country: US, and select your two preferred states. Click "Get Locations". The page will re-load.

| Exam Scheduling Instru                                                                                   | uctions                                                            |                                                                                                    |                                              |               |
|----------------------------------------------------------------------------------------------------|--------------------------------------------------------------------|----------------------------------------------------------------------------------------------------|----------------------------------------------|---------------|
| Step 1 - Enter the date<br>Step 2 - Select the des<br>Step 3 - Click the "Get<br>Step 4 - Select your si | e range that y<br>sired country<br>: Locations" b<br>te and date f | you'd like to search.<br>and state(s) (US only) below<br>putton. The page will reload.<br>from the <b>"Testing Site and D</b> | if not already selecte<br>ate" drop-down men | ed.<br>us.    |
| Datas batwaspi                                                                                           | 2/6/2024                                                           | (mm/dd/vvvv) and 2/10/20                                                                                                    | 24 (mm/dd/vvvv)                              |               |
| Dates between.                                                                                           | 2,0,2021                                                           |                                                                                                    | (                                            |               |
| Country:                                                                                                 | US                                                                 | ( ⊥ ⊥, ), ), ) ,                                                                                                    |                                              |               |
| Country:<br>State/Province 1                                                                             | US<br>: TX                                                         |                                                                                                    | (                                            | Get Locations |

17. After the page re-loads, click on the "location" drop down box to reveal the available testing locations. Select your desired testing location from that drop down list.

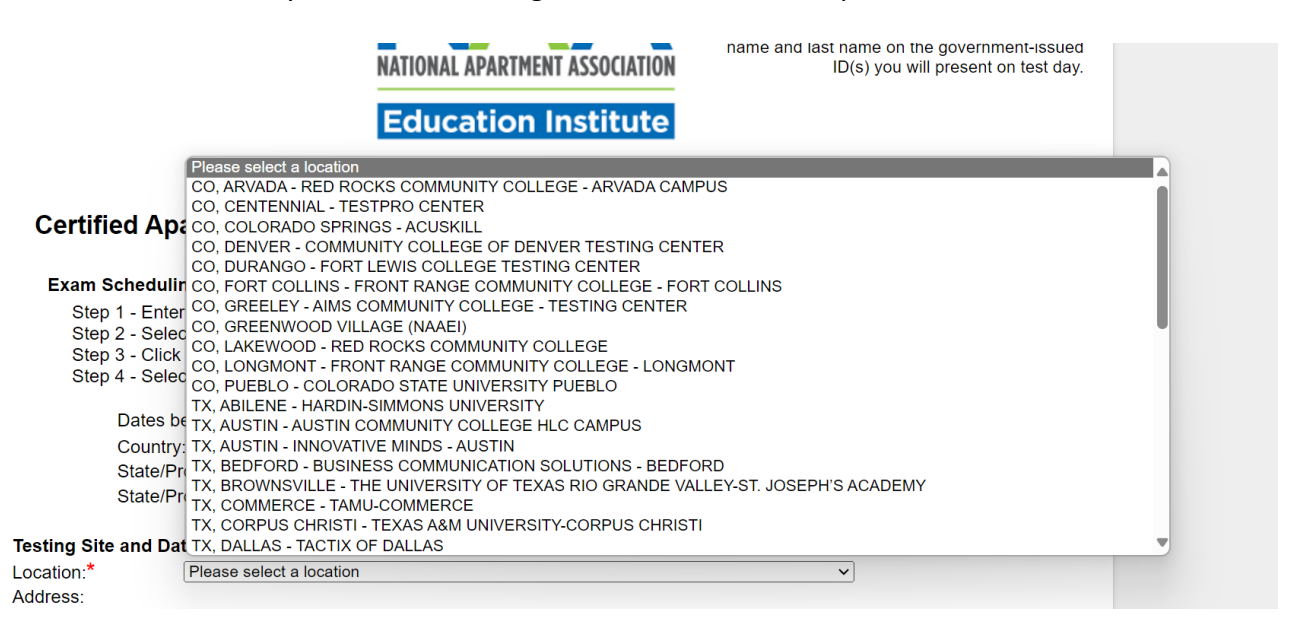

18. After you've selected the desired location, the address field will populate automatically, as will the available date and time. If you're satisfied with the time slot, click Submit.

|--|

| •                 |                                                                                                    |  |  |  |
|-------------------|----------------------------------------------------------------------------------------------------|--|--|--|
| Location:*        | TX, BROWNSVILLE - THE UNIVERSITY OF TEXAS RIO GRANDE VALLEY-ST. JOSEPH -                                          |  |  |  |
| Address:          | 101 St. Joseph Drive, Suite 100 BROWNSVILLE, TX 78520                                                             |  |  |  |
| Date/Time:*       | 02/09/2024 08:15 AM Friday - 2 seats remaining V Your eligibility ends on 08/03/2024                              |  |  |  |
| View Google Map   | Please Note: These tools are informational only. Meazure Learning assumes no responsibility for any loss or delay |  |  |  |
| Zip Code search 🔁 | resulting from such use.                                                                                          |  |  |  |

#### **Reasonable Accommodations**

If you require reasonable administration conditions in accordance with appropriate legislative standards (e.g., Americans with Disability Act, EU Employment Equality Directive, Law on the Rights of Persons with Disabilities), please contact Meazure Learning at (919) 572-6880.

Once you click submit, you will not be able to change your scheduled exam appointment without paying a cancellation/rescheduling fee,

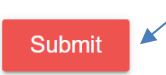

19. You will see a confirmation page. Your exam has been scheduled. Following the scheduling, you should receive an email with the subject line NAAEI SCHEDULING CONFIRMATION NOTICE (Admission Ticket) from <u>candidatesupport@meazurelearning.com</u>. This email contains your exam appointment ID and the link to begin your exam. Please be sure to have this email readily available right before your test. Refer to this email and the instructions for taking your exam at an affiliate testing site when you are ready to do so.If you need to re-schedule, you can do so by logging in below. Otherwise, please arrive in person to the affiliate testing site you selected, with your confirmation email, and government-issued photo ID.

# Education Institute

Thank you for your registration request.

A confirmation notice will be emailed to the address that you provided. Please be certain to retain the confirmation notice and bring it with you to your examination.

If you have scheduled a computer-based exam and have not received your confirmation notice within 24 hours of scheduling, please contact Meazure Learning at (919) 572-6880 or candidatesupport@meazurelearning.com.

Log in again to

ain to view information about your registration request.

For technical support with the Meazure Learning platform, please contact Meazure Learning's Candidate Services team at <u>candidatesupport@meazurelearning.com</u> or by phone at 919-572-6880, available M-F 8:30 am-5:30 pm and Saturday 8:30 am-4:00 pm Eastern Time.